credenciada

# Certisign

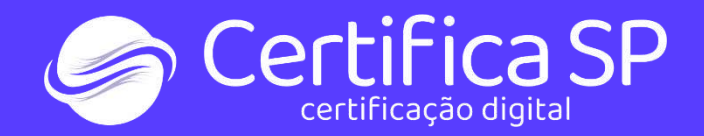

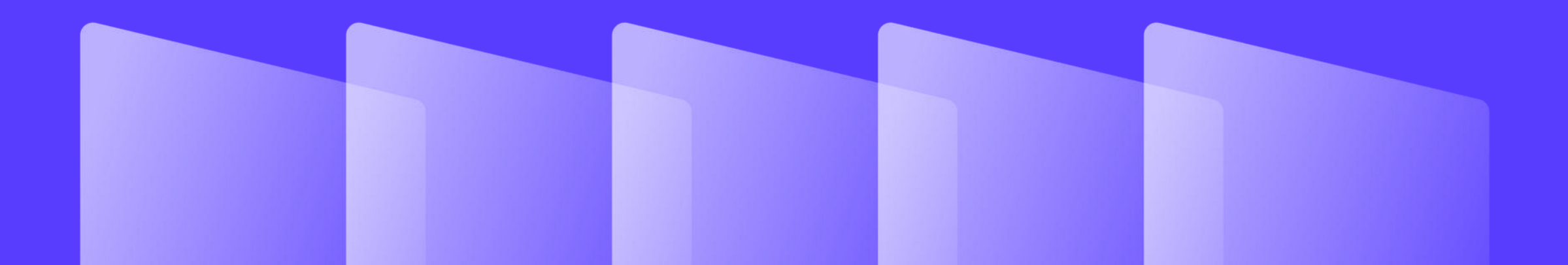

# Como emitir o certificado A3\_Windows

#### Olá,

# Conheça as etapas de instalação do seu certificado:

Para instalar o certificado digital no cartão ou token, são necessários:

1. e-Mail "Aprovação de Pedido"

O e-mail "Aprovação de Pedido" é enviado pelo remetente <u>loja@certisign.com.br</u>. Nele constam:

o número do pedido – composto por 8 dígitos; e
o código de instalação – composto por 6 números.

Essas informações você usará no passo 5. Se você não localizar esta mensagem em sua caixa de entrada, verifique também as pastas lixo eletrônico e spam.

2. Mídia onde o certificado será armazenado: cartão + Leitora ou token.

3. Utilizar um computador Windows. Depois de emitido/instalado, o certificado também poderá ser usado no macOS.

#### Conheça as etapas de instalação:

4. Baixe o Java

Para verificar se seu computador tem esse programa, digite "Java" na barra de pesquisa e veja se aparece o arquivo instalado.

Se você já tiver o Java em seu computador, pule para o item 5. Para baixar o Java, acesse o site da Oracle e <u>clique no botão Download</u>.

5. Baixe o assistente de instalação e inicie as etapas

Baixe o <u>assistente de instalação</u> abaixo e, depois, execute o arquivo. Ao iniciar a instalação do certificado, será necessário informar os seguintes dados:

•número do pedido;
•código de Instalação;
•6 primeiros dígitos do CPF ou os 6 primeiros dígitos do CNPJ, de acordo com o tipo de certificado aquirido (pessoa física ou jurídica).

Baixar assistente de instalação

1) Nesta tela, você deve Informar o número do pedido.

Onde está essa informação?

O número do pedido tem 8 dígitos e consta no e- mail "Aprovação de Pedido", enviado pelo remetente <u>loja@certisign.com.br</u>.

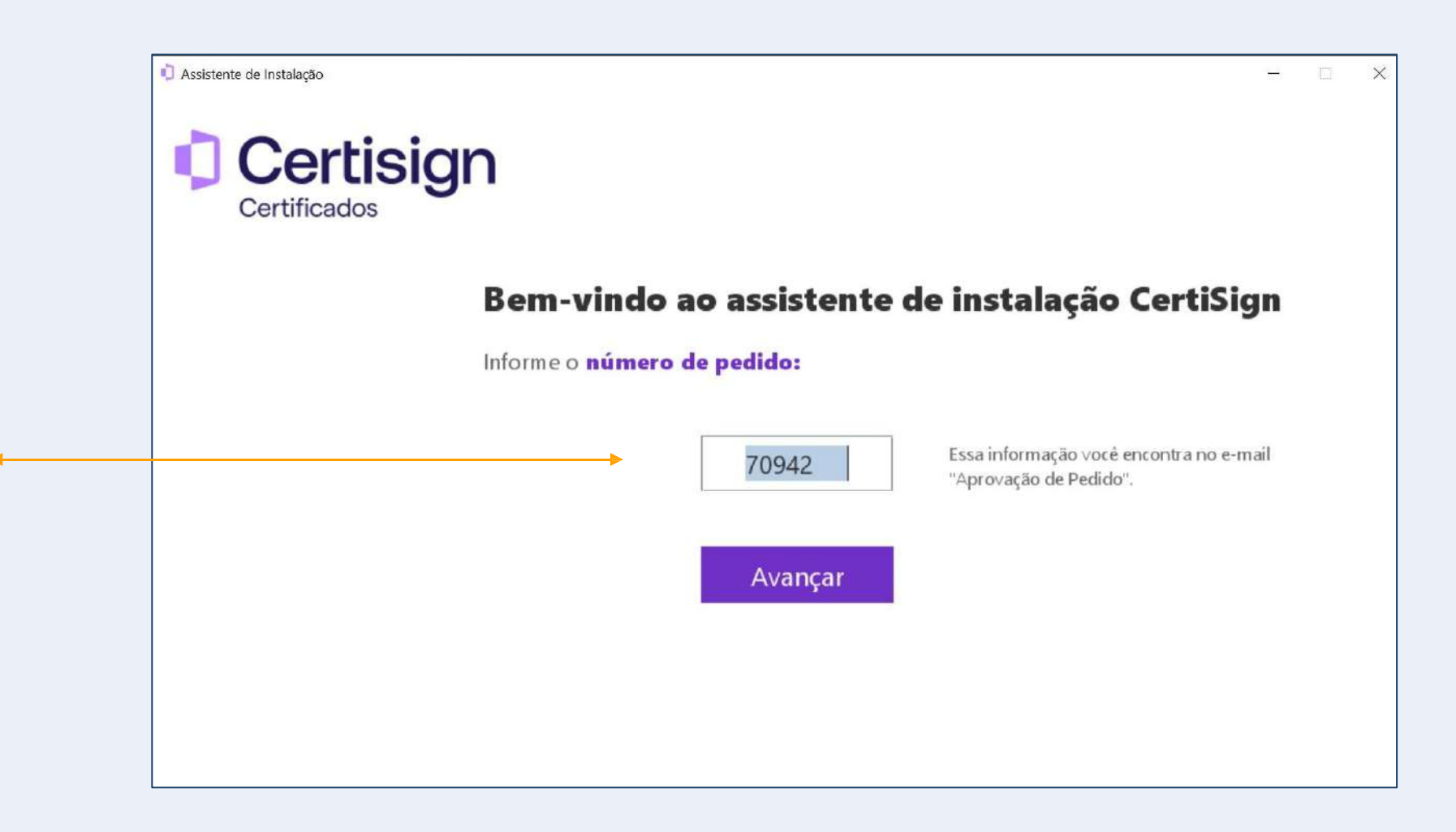

2) Leia com atenção todos os passos da instalação.

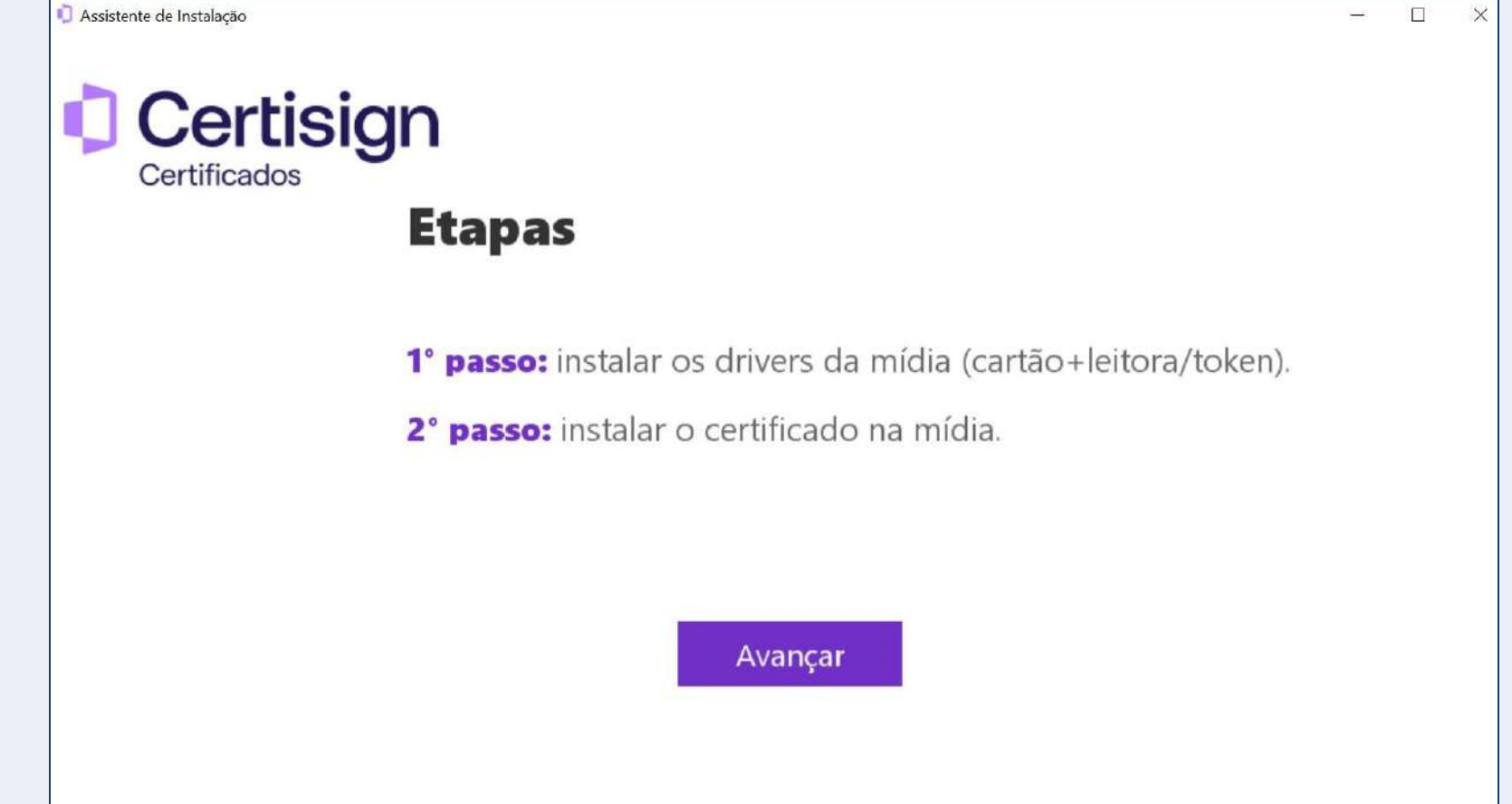

Se o Assistente de instalação não identificar o driver (leitora de cartão ou token) em seu computador, clique em Baixe os Drivers do seu Certificado Digital | CertiSign.

Ou, caso você seja advogado, clique em Instalação de Driver para leitora de SmartCard ou Cartão criptográfico OAB.

Depois de realizar as instalações, abra novamente o Assistente de Instalação.

Se esta tela não aparecer, siga o fluxo.

# Certisign Seu computador não possui nenhum driver

Assistente de Instalação

Certificados

ATENÇÃO! Não identificamos nenhum driver de mídia (token, leitora USB ou smartcard) instalado em seu equipamento.

Para prosseguir baixe o driver necessário em Baixe os Drivers do Seu Certificado **Digital | Certisign** 

IMPORTANTE! Caso o certificado digital a ser instalado seja para Advogado baixe o driver no Instalação de Driver para Leitora de SmartCard ou Cartão Criptográfico OAB

Fechar

3) Selecione o seu tipo de mídia ( token ou cartão )

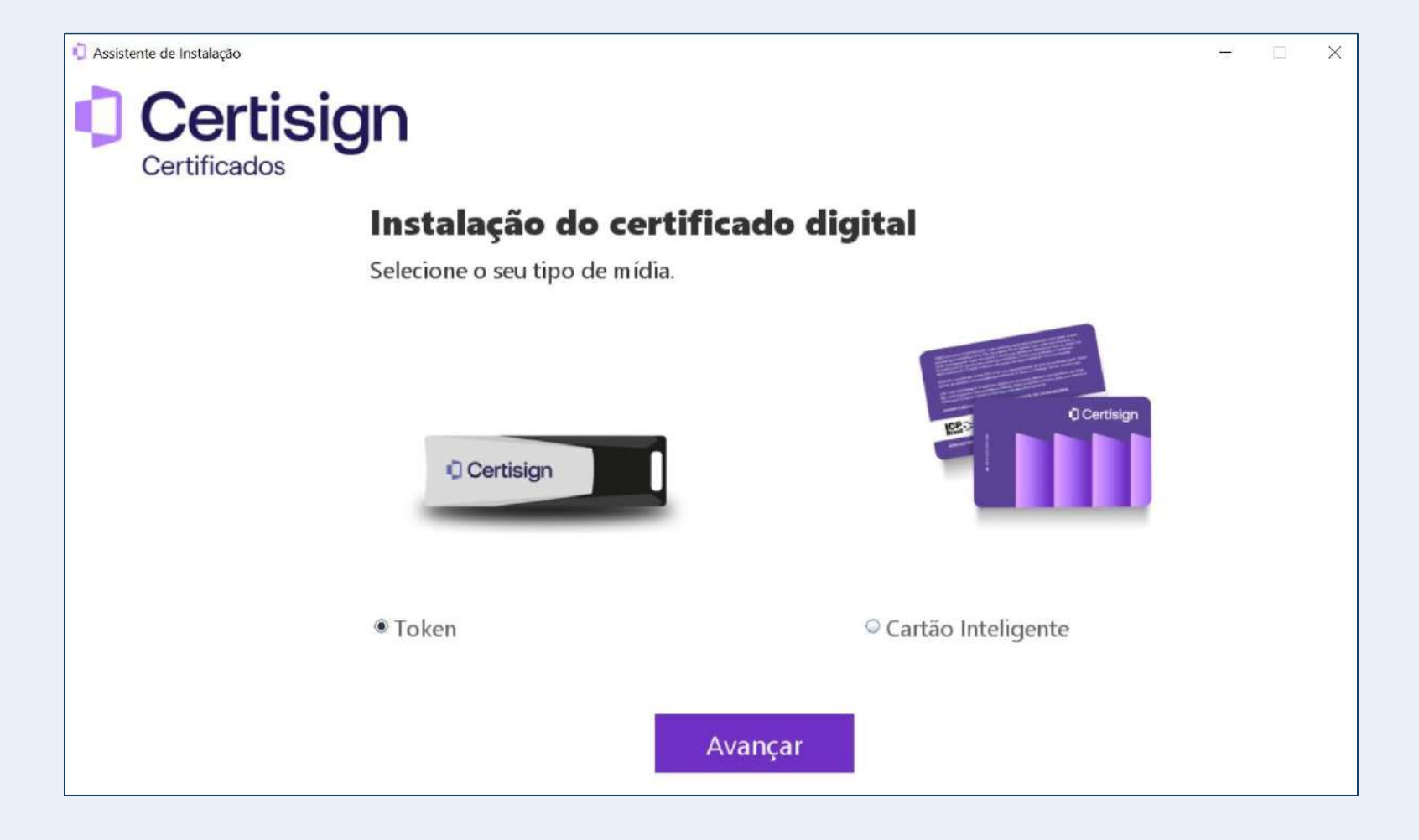

4) Em seguida, selecione o modelo de mídia.

Caso a mídia não esteja disponível na lista, clique em "Baixar Driver".

Importante: ao clicar em "Baixar Driver", o Assistente de Instalação é fechado. Após a instalação, inicie novamente o processo. Assistente de Instalação ----- $\times$ Certisign Certificados Instalação do certificado digital: Mídia Agora, selecione o modelo da sua mídia. Caso não encontre, clique em 'Baixar Driver'. Token GD StarSign Token Gemalto Token 5110/5100 eToken PRO Aladdin Certision e-Pass2003 **Baixar Driver** Voltar Avançar

5) Depois, informe:

•Os 6 primeiros dígitos do CPF ou os 6 primeiros dígitos do CNPJ;

(De acordo com o tipo de certificado aquirido - pessoa física ou jurídica).

•Código de Instalação.

(O código de instalação tem 6 números. Você pode consultá-lo no email "Aprovação de pedido, enviado por <u>loja@certisign.com.br</u>)

Atenção ao preencher os campos, pois há apenas 3 tentativas antes do bloqueio do pedido.

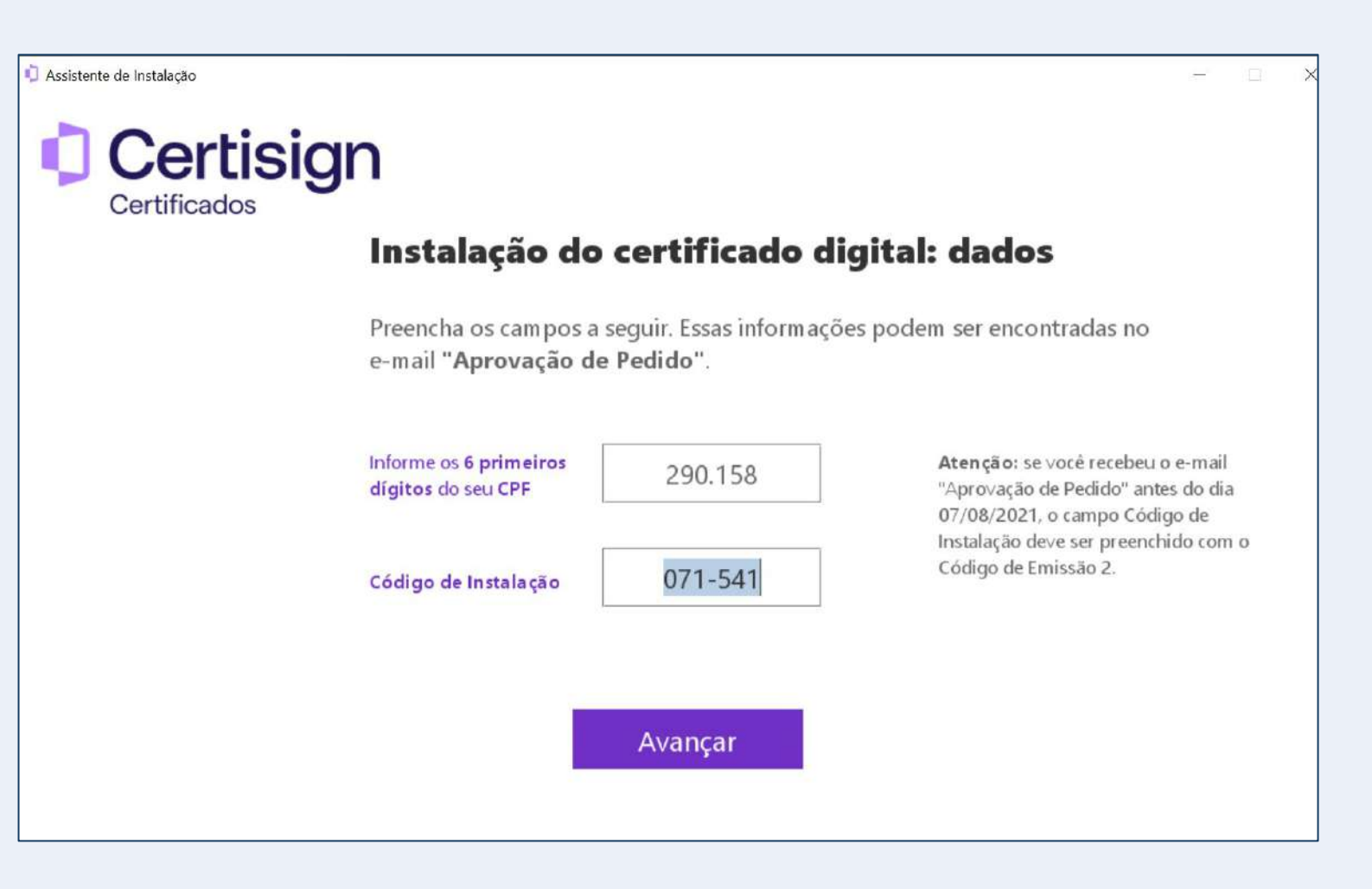

6) Na próxima tela, confira as informações e assine o Termo para avançar na instalação. 🗘 Assistente de Instalação

# Certificados

#### Instalação do certificado digital: assinatura

Confira as informações e clique em "Avançar" para assinar o **Termo de Titularidade.** 

Certificado Pessoa Fisica Tipo A3 - AC Certisign Multipla

Nome VANESSA

CPF

e-mail

Li e concordo com o <u>Termo de Titularidade.</u> Você receberá uma cópia por e-mail.

Avançar

7) Insira a senha da mídia, clique em finalizar.

A senha da mídia, se ela <u>nunca</u> tiver sido usada, por padrão é 1234

Para sua segurança, nós sugerimos a troca desta senha.

Agora, caso esteja reaproveitando uma mídia ou se você já inicializou o cartão ou token no momento do atendimento (validação), insira a senha PIN cadastrada.

Importante! Não desconecte cartão ou token até terminar a instalação.

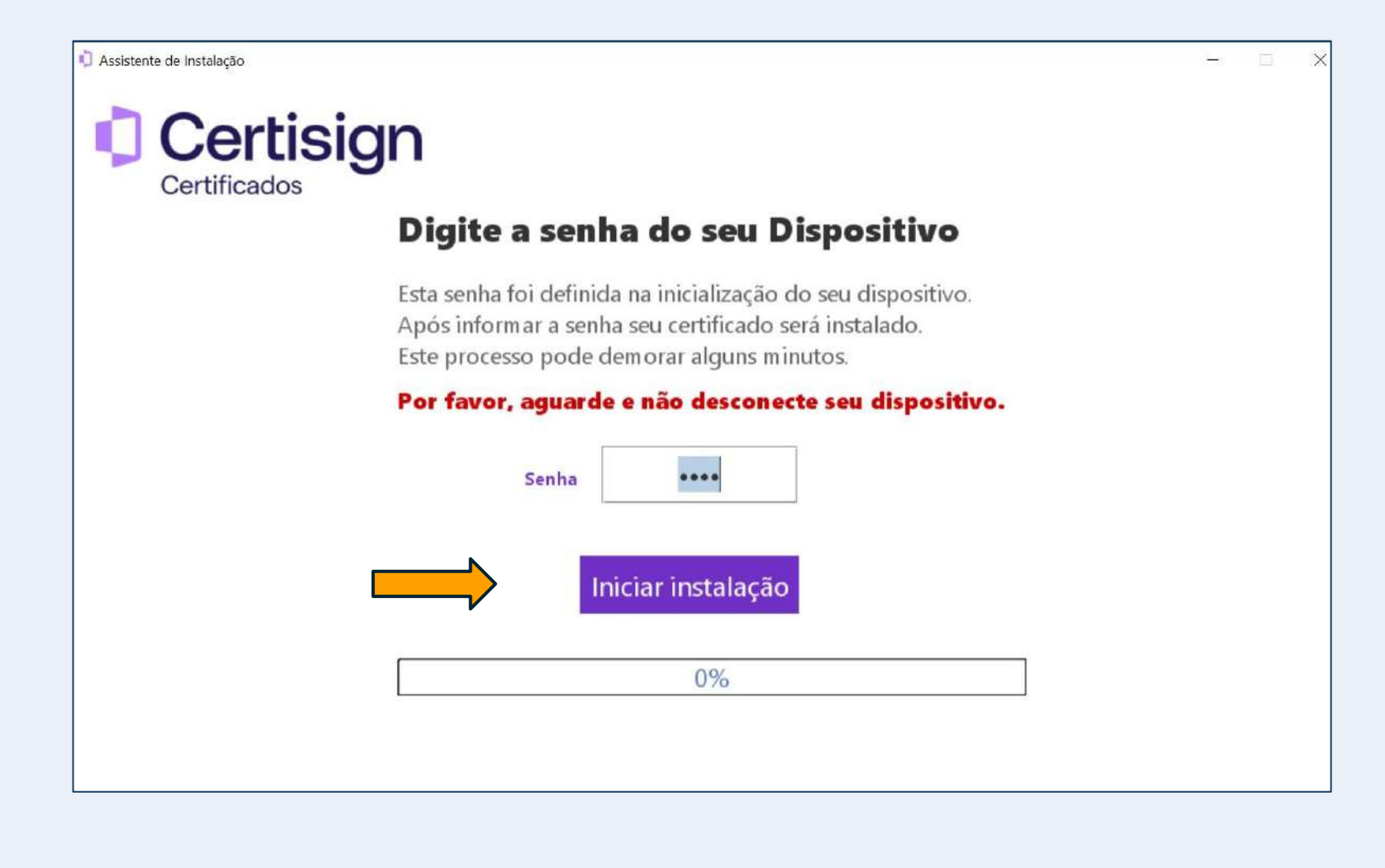

# Tudo certo? É hora de testar seu certificado digital

Depois de aguardar a conclusão da instalação, clique em "Testar Agora".

Você será direcionado ao site da Certisign.

Desconecte a mídia do computador e aguarde 10 segundos.

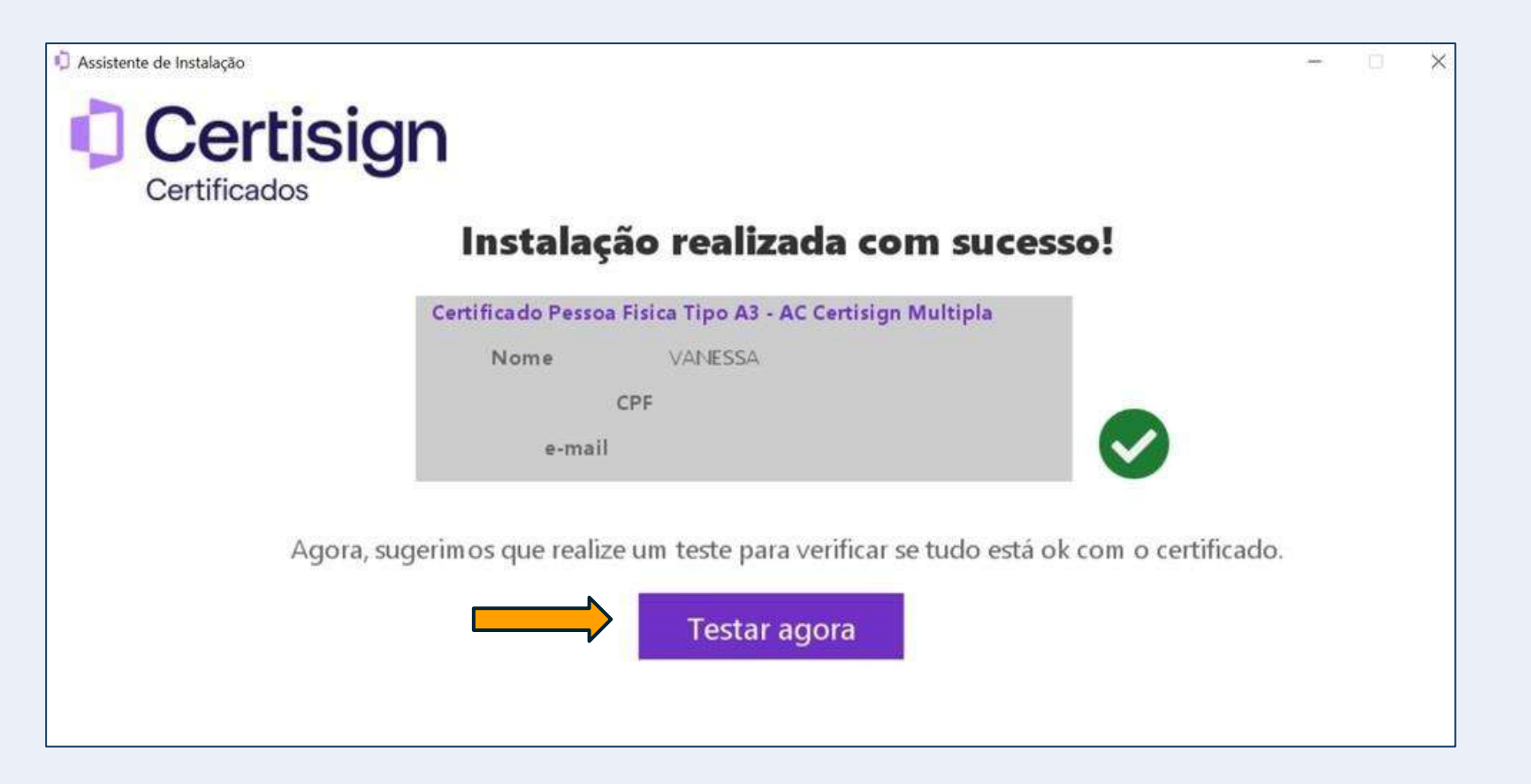

# Tudo certo? É hora de testar seu certificado digital

Depois, conecte a mídia novamente e clique em "Verificar Certificado Digital".

Insira a senha PIN registrada na etapa de instalação e clique em "ok".

Pronto! O resultado do teste será apresentado.

| Confira a c                      | data de validade e outras informações dos certificados instalados e saiba se o seu produto está pronto para uso.                                                                |
|----------------------------------|----------------------------------------------------------------------------------------------------|
|                                  |                                                                                                    |
| Antes de                         | começar, atenção!                                                                                                    |
| Se o s                           | seu certificado está:                                                                                                    |
| No                               | cartão ou token: não se esqueça de conectá-lo ao computador.                                                                                                    |
| No                               | computador: certifique-se de que esteja acessando da máquina na qual ele está instalado.                                                                                        |
| No                               | a nuvem: acesse do computador onde está instalado o desktopiD.                                                                                                    |
| O test                           | te realizado com sucesso, confirma que seu certificado está operante e pronto para uso.                                                                                         |
| Se em <b>out</b> r<br>não presto | ra aplicação apresentar erro, entre em contato com o suporte do respectivo sistema que você tentou acessar e não funcionou. A Certisign<br>o suporte à plataforma de terceiros. |
|                                  | VERIFICAR CERTIFICADO DIGITAL 19                                                                                                    |
|                                  |                                                                                                    |

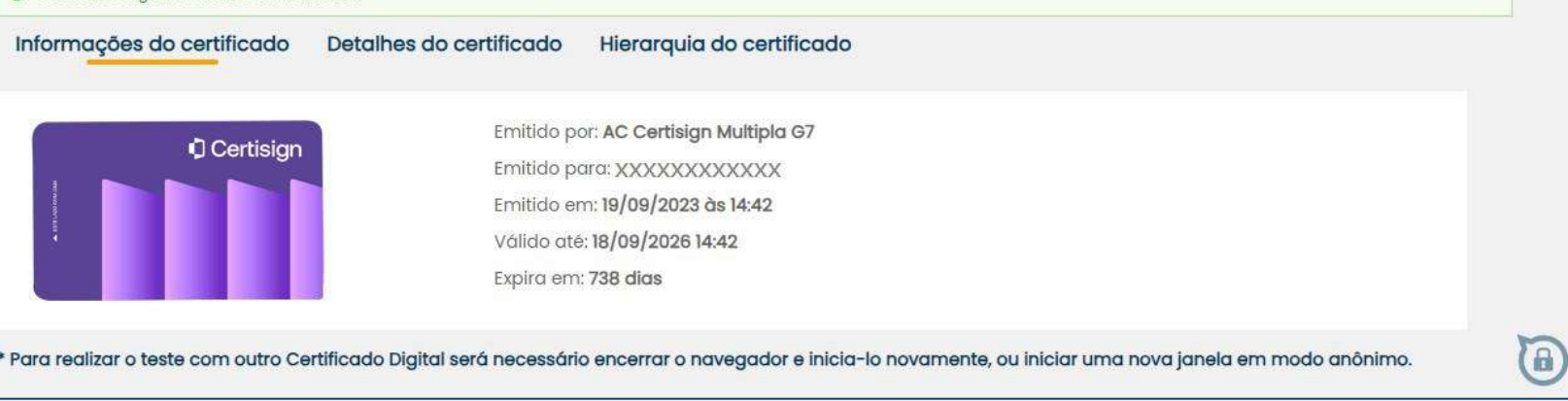

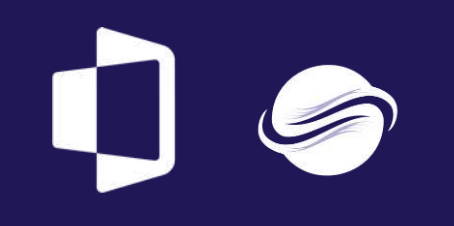